## Summarizing Grid Soil Sample Data Using Excel and the PivotTable Function

Note: My tutorial uses Microsoft Excel 2013. Other versions will be similar but will have some differences.

The first step is to get a spreadsheet of the soil test results for each grid sample point. Using a map delineate areas of about 20 acres. Give them a unique identifier (1, 2, 3, 1A, 2A, Field 1, Field 3, etc.) This is a step requiring manual intervention and judgment, but typically only takes a few minutes.

I lack a good visual of a field with sample points and labels to identify the points. However, use this example and forward any questions you have to me.

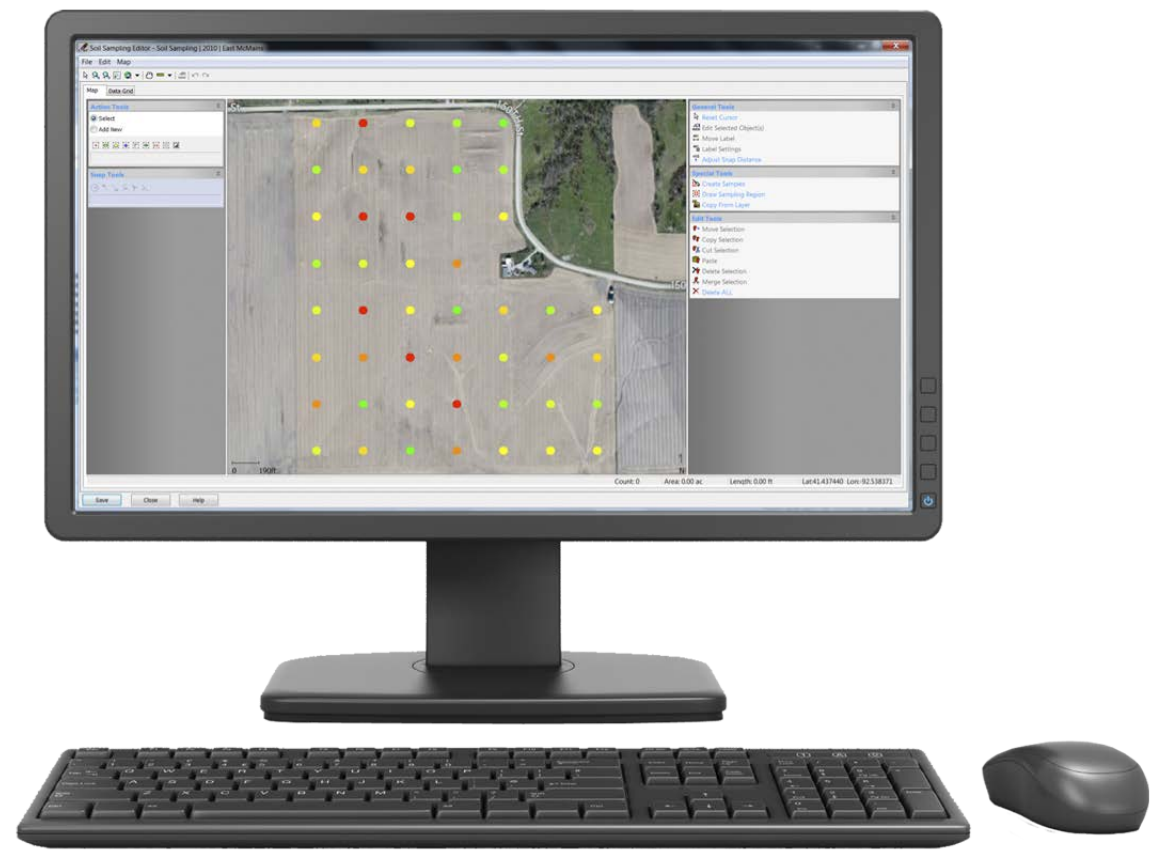

Figure 1 Digital image of field with grid soil sample points.

In Fig. 1 above, points are not identified. Most grid soil sample service providers include a map with the sample points labeled with an identifier that links a soil test analysis to a specific sample point. Either manually or on a digital map, draw lines that subdivide the field into roughly 20 acre subfields. Try not to exceed 20 acres. Assign a "Field Name" to the new subfields you have drawn. This new Field Name will be the identifying tag by which the soil sample information will be sorted. The decision on exactly where to draw the new field boundaries has to be somewhat arbitrary. If it is pretty square or rectangular, it might make sense to draw straight horizontal boundary lines. If you have other evidence that certain points represent field areas more similar than other, the boundary can be drawn with that information.

|                |      |                |              | N 0.   |              |          |                 |           |           |               |              |              |           |             |              |            |      |
|----------------|------|----------------|--------------|--------|--------------|----------|-----------------|-----------|-----------|---------------|--------------|--------------|-----------|-------------|--------------|------------|------|
| XI 🔒           | 5    | ) <b>-</b> ⊘ - | lè C         | î 🕛 🗧  |              | 20       | 15_01_13        | 3_GridSoi | ISampleDa | ataPivotTable | eExample - E | xcel         |           |             |              |            | ×    |
| FILE           | H    | HOME           | INSERT       | PAGE   | LAYOUT       | F        | ORMUL           | AS D      | ATA       | REVIEW        | VIEW         | ACROBAT      | Davis,    | Glenn - NRC | S, Columbia, | MO *       |      |
| 🚔 d            | К    | Arial          |              | - 10 - | A* A*        | $\equiv$ | _               | 20-       |           | General       | 🗸 📑 Cor      | ditional For | matting - | 🚰 Insert    | - Σ-         | 2 <b>-</b> |      |
| 📕 🗋 🖻          | `n 🚽 |                |              | * 10 * | AA           |          | = =             | .0./. 4   | E         | \$ - %        | , Eor        | mat as Table | -<br>-    | Ex Delete   |              | H          |      |
| Paste          |      | BI             | <u>u</u> - 8 | 🗄 🖌 🖄  | - <u>A</u> - | =        | $\equiv \equiv$ | €≣∄≣      |           | €.0 .00       |              | Chulan -     |           |             |              |            |      |
|                |      |                | 1            |        |              |          |                 |           |           | .00 ->.0      | La Cell      | styles *     |           | E rormat    | · 🗨 ·        |            |      |
| Clipboar       | d 15 | il             | For          | nt     | G.           |          | Alig            | nment     | G.        | Number        | G I          | Styles       |           | Cells       | Editir       | ig         | ^    |
| B13C14         |      | <b>-</b> :     | ×            | / fr   |              |          |                 |           |           |               |              |              |           |             |              |            | ~    |
| - NIJCI4       |      |                | <u> </u>     | y Ja   |              |          |                 |           |           |               |              |              |           |             |              |            | ×    |
| <b>1</b>       |      | 2              | 3            | 4      | 5            |          | 6               | 7         | 8         | 9             | 10           | 11           | 12        | 13          | 14           | 15         |      |
|                |      |                |              |        |              |          |                 |           |           |               |              |              |           |             |              |            |      |
|                |      |                |              |        | I            |          |                 |           |           |               |              |              |           |             |              |            |      |
| 1 Field        | 1#   | Sample ID      | OM           | CEC    | pH           | 67       | Units           | P1        | K         | CA<br>4070    | Mg           | NeutraA      |           |             |              |            | -    |
| 2 3A           | -    | 1912           | 1.0          | 10     | .3           | 0.7      | ppm             | 99        | 141       | 1670          | 189          |              |           |             |              |            | -    |
| 3 3A           | -    | 1913           | 1.5          | 13     | .0           | 72       | ppm             | 90<br>68  | 155       | 2110          | 258          |              |           |             |              |            | -    |
| 5 3B           | -    | 1915           | 1.5          | 12     | 2            | 7        | nom             | 80        | 144       | 2044          | 194          |              |           |             |              |            | -    |
| 6 3B           |      | 1916           | 1.7          | 11     | .8           | 7.3      | ppm             | 34        | 128       | 1981          | 184          |              |           |             |              |            |      |
| 7 3B           |      | 1917           | 1.7          | 11     | .6           | 6.7      | ppm             | 19        | 160       | 1840          | 236          |              |           |             |              |            |      |
| 8 3A           |      | 1918           | 1.8          | 12     | .4           | 7        | ppm             | 97        | 132       | 2052          | 216          |              |           |             |              |            |      |
| 9              | 2    | 1919           | 1.3          |        | 9            | 7.4      | ppm             | 110       | 117       | 1467          | 159          |              |           |             |              |            |      |
| 10             | 2    | 1920           | 1            | 1      | 11           | 6.5      | ppm             | 165       | 165       | 1599          | 208          |              |           |             |              |            | _    |
| 11             | 2    | 1921           | 0.9          | 8      | .8           | 6        | ppm             | 45        | 89        | 1232          | 136          |              |           |             |              |            | -    |
| 12             | 2    | 1922           | 1.6          | 11     | .6           | 7.3      | ppm             | 114       | 229       | 1825          | 231          |              |           |             |              |            | -    |
| 13             | 2    | 1923           | 1.5          | 12     | 2            | 0.9      | ppm             | 130       | 203       | 1530          | 200          |              |           |             |              |            | -    |
| 15             | 2    | 1024           | 1.3          | 9      | 0            | 7        | nom             | 71        | 147       | 1680          | 140          |              |           |             |              |            | -    |
| 16 14          | -    | 1920           | 1.5          | 10     | 1            | 6.8      | nom             | 109       | 201       | 1641          | 140          |              |           |             |              |            | -    |
| 17 1B          |      | 1933           | 1.7          | 11     | .4           | 6.9      | ppm             | 146       | 150       | 1894          | 186          |              |           |             |              |            |      |
| 18 1B          |      | 1934           | 1.3          | 8      | .8           | 6.7      | ppm             | 35        | 81        | 1517          | 125          |              |           |             |              |            |      |
| 19 1B          |      | 1935           | 1.4          | 17     | .4           | 6.1      | ppm             | 23        | 116       | 2247          | 412          |              |           |             |              |            |      |
| 20 1B          |      | 1936           | 1.2          | 10     | .4           | 7.2      | ppm             | 14        | 54        | 1756          | 177          |              |           |             |              |            |      |
| 21 1B          |      | 1937           | 1.3          | 13     | .2           | 6.2      | ppm             | 35        | 117       | 1843          | 253          |              |           |             |              |            | -[]] |
| 22 18          |      | 1938           | 1.3          | 12     | .8           | 7.3      | ppm             | 1/        | 108       | 2067          | 266          |              |           |             |              |            | -    |
| 23 IA<br>24 1A | -    | 1939           | 1.9          | 11     | 1            | 6 9      | ppm             | 125       | 191       | 1040          | 100          |              |           |             |              |            | -    |
| 24 1A          | _    | 1540           | 1.5          |        | . 1          | 0.5      | ppin            | 121       | 131       | 1005          | 100          |              |           |             |              |            | -    |
| 26             |      |                |              |        |              |          |                 |           |           |               |              |              |           |             |              |            | -    |
| 27             |      |                |              |        |              |          |                 |           |           |               |              |              |           |             |              |            | -    |
| 28             |      |                |              |        |              |          |                 |           |           |               |              |              |           |             |              |            |      |
| 29             |      |                |              |        |              |          |                 |           |           |               |              |              |           |             |              |            |      |
| 30             | _    |                |              |        |              |          |                 |           |           |               |              |              |           |             |              |            |      |
| 31             | _    |                |              |        |              |          |                 |           |           |               |              |              |           |             |              |            |      |
| 32             |      | Char           | -<br>        | haat2  | Shoot2       |          | $\bigcirc$      |           |           |               |              |              |           |             |              | -          |      |
| 4              | P    | snee           | <b></b> 51   | neet2  | Sheet3       |          | Ð               |           |           |               | : 4          |              |           | _           |              | ,          | •    |
| READY          |      |                |              |        |              |          |                 |           |           |               |              |              |           | J           |              | + 100      | %    |
|                | -    |                |              |        | 40.591       |          |                 |           |           | 0.01          | 10101        | 0001         |           |             |              |            |      |

Figure 2 Example ScreenShot of Grid Soil Sample Data in Excel

In Fig. 2 I show where I have assigned new Field Names to each individual point.

Now, in Excel Choose Insert | PivotTable |

| X              |                               | <b>5 -</b> @ -                                     | r, d                     | <u> </u>      | 20        | 015_01_13     | 3_GridSoi  | SampleDa                                                                                                    | taPivotTable  | Example - E      | xcel                     |           |                    | ? 🛧                   | - 🗆               | ×   |
|----------------|-------------------------------|----------------------------------------------------|--------------------------|---------------|-----------|---------------|------------|----------------------------------------------------------------------------------------------------|---------------|------------------|--------------------------|-----------|--------------------|-----------------------|-------------------|-----|
| FI             | LE                            | HOME                                               | NSERT                    | PAGE LAY      | о тис     | FORMUL        | AS D       | ATA I                                                                                                    | REVIEW        | VIEW A           | CROBAT                   | Davis, (  | Glenn - NRCS       | 6, Columb             | oia, MO 👻         |     |
| Pivo           | tTable                        | Recommended<br>PivotTables<br>Tables               | d Table                  | Illustrations | Apps      | Recomm<br>Cha | nended sta | <ul> <li>▼ ■ ▼</li> <li>≪ ▲ ▼</li> <li></li> <li></li></ul> | in<br>■ Pivot | Chart Pow<br>Vie | ver Sparkline<br>w vorts | s Filters | Hyperlink<br>Links | <b>∢</b><br>Text<br>▼ | Ω<br>Symbols<br>Ť | ~   |
| Pi             | votTabl                       | e                                                  |                          | f.            |           |               |            |                                                                                                    |               |                  |                          |           |                    |                       |                   |     |
| Ea             | sily arra<br>mplex o          | nge and summ<br>lata in a PivotT                   | arize<br>able.           | <i>Jx</i>     | 5         | 6             | 7          | 8                                                                                                    | 9             | 10               | 11                       | 12        | 13                 | 14                    | 15                |     |
| FY<br>se<br>th | I: You c<br>e which<br>e summ | an double-clic<br>detailed value<br>aarized total. | k a value t<br>s make up | EC 10.3       | pH<br>6.7 | Units<br>ppm  | P1         | K<br>141                                                                                                    | CA<br>1670    | Mg<br>189        | NeutraA                  |           |                    |                       |                   |     |
| L (            | ) Tell n                      | ne more                                            | 1.9                      | 13.1          | 7.2       | ppm           | 68         | 155                                                                                                    | 2110          | 258              |                          |           |                    |                       |                   |     |
| 5              | 3B                            | 1915                                               | 1.9                      | 12.2          | 7         | ppm           | 80         | 144                                                                                                    | 2044          | 194              |                          |           |                    |                       |                   |     |
| 7              | 3B<br>3B                      | 1916                                               | 1.7                      | 11.8          | 6.7       | ppm           | 34<br>19   | 128                                                                                                    | 1981          | 236              |                          |           |                    |                       |                   | -   |
| 8              | 3A                            | 1918                                               | 1.8                      | 12.4          | 7         | ppm           | 97         | 132                                                                                                    | 2052          | 216              |                          |           |                    |                       |                   |     |
| 9              | 2                             | 2 1919                                             | 1.3                      | 9             | 7.4       | ppm           | 110        | 117                                                                                                    | 1467          | 159              |                          |           |                    |                       |                   |     |
| 10             | 2                             | 2 1920                                             | 1                        | 11            | 6.5       | ppm           | 165        | 165                                                                                                    | 1599          | 208              |                          |           |                    |                       |                   | _   |
| 11             | - 2                           | 2 1921                                             | 0.9                      | 8.8           | 5         | ppm           | 45         | 89                                                                                                    | 1232          | 136              |                          |           |                    |                       |                   | -   |
| 12             |                               | 1922                                               | 1.6                      | 11.0          | 6.9       | ppm           | 114        | 229                                                                                                    | 1025          | 231              |                          |           |                    |                       | _                 | -   |
| 14             |                               | 1923                                               | 1.3                      | 9.2           | 0.5       | ppm           | 96         | 147                                                                                                    | 1534          | 138              |                          |           |                    |                       |                   | -11 |
| 15             |                               | 1925                                               | 1.3                      | 9.9           | . 7       | nom           | 71         | 98                                                                                                    | 1689          | 140              |                          |           |                    |                       |                   | -11 |
| 16             | 1A .                          | 1932                                               | 1.6                      | 10.1          | 6.8       | ppm           | 109        | 201                                                                                                    | 1641          | 140              |                          |           |                    |                       |                   | -   |
| 17             | 1B                            | 1933                                               | 1.7                      | 11.4          | 6.9       | ppm           | 146        | 150                                                                                                    | 1894          | 186              |                          |           |                    |                       |                   |     |
| 18             | 1B                            | 1934                                               | 1.3                      | 8.8           | 6.7       | ppm           | 35         | 81                                                                                                    | 1517          | 125              |                          |           |                    |                       |                   |     |
| 19             | 1B                            | 1935                                               | 1.4                      | 17.4          | 6.1       | ppm           | 23         | 116                                                                                                    | 2247          | 412              |                          |           |                    |                       |                   | _   |
| 20             | 1B<br>4D                      | 1936                                               | 1.2                      | 10.4          | 7.2       | ppm           | 14         | 54                                                                                                    | 1756          | 177              |                          |           |                    |                       |                   | -   |
| 21             | 1D<br>1B                      | 1937                                               | 1.3                      | 12.8          | 0.2       | ppm           | 35         | 108                                                                                                    | 2067          | 253              |                          |           |                    |                       |                   | -   |
| 23             | 1A                            | 1939                                               | 1.5                      | 11.3          | 7.5       | ppm           | 125        | 191                                                                                                    | 1840          | 188              |                          |           |                    |                       |                   | -11 |
| 24             | 1A                            | 1940                                               | 1.5                      | 11.1          | 6.9       | ppm           | 121        | 191                                                                                                    | 1805          | 188              |                          |           |                    |                       | _                 | -11 |
| 25             |                               |                                                    |                          |               |           |               |            |                                                                                                    |               |                  |                          |           |                    |                       |                   |     |
| 26             |                               |                                                    |                          |               |           |               |            |                                                                                                    |               |                  |                          |           |                    |                       |                   |     |
| 27             |                               |                                                    |                          |               |           |               |            |                                                                                                    |               |                  |                          |           |                    |                       |                   | _   |
| 28             |                               |                                                    |                          |               |           |               |            |                                                                                                    |               |                  |                          |           |                    |                       |                   | -   |
| 30             |                               |                                                    |                          |               |           |               |            |                                                                                                    |               |                  |                          |           |                    |                       |                   | -   |
| 31             |                               |                                                    |                          |               |           |               |            |                                                                                                    |               |                  |                          |           |                    |                       |                   | - 1 |
| 32             |                               |                                                    |                          |               |           |               |            |                                                                                                    |               |                  |                          |           |                    |                       |                   | -   |
|                | • •                           | Sheet                                              | 1 She                    | eet2 She      | et3       | +             |            |                                                                                                    |               | : •              |                          |           |                    |                       | l                 | •   |
| REA            | DY                            |                                                    |                          |               |           |               |            |                                                                                                    |               |                  | <b>=</b>                 |           | ]                  | -                     | <b>+</b> 100      | %   |

Clicking on PivotTable gives the Create PivotTable dialog:

| Create PivotTable        | २ <mark>×</mark>                        |
|--------------------------|-----------------------------------------|
| Choose the data the      | at you want to analyze                  |
| <u>T</u> able/Rang       | ge:                                     |
| 🔘 <u>U</u> se an externa | al data source                          |
| Choose C                 | Connection                              |
| Connection               | n name:                                 |
| Choose where you         | want the PivotTable report to be placed |
| New Workshee             | et                                      |
| Existing Works           | sheet                                   |
| Location:                | Sheet1!R14C26                           |
| Choose whether yo        | ou want to analyze multiple tables      |
| 🔲 Add this data t        | to the Data <u>M</u> odel               |
|                          | OK Cancel                               |

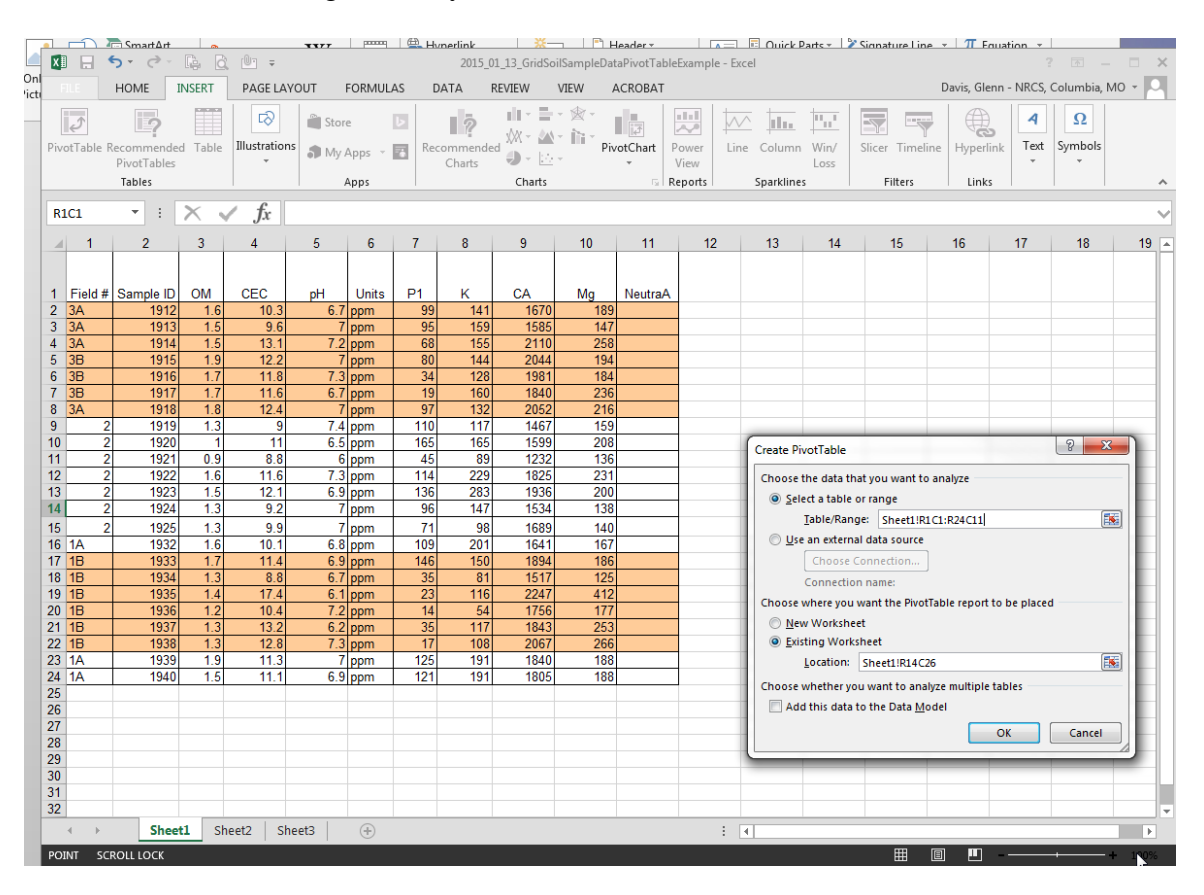

Select the Table or Range where your source data are located:

You can also select where the output PivotTable will be placed. The PivotTable dialog window appears to the side:

| Image: Solution of the second second sec |          |               |                       |                      |                              |                                           |       |                                          |                                       | el        | PIV                           | OTTABLE      | TOOLS                                                                                                    |                                                    |                      |         | ? 🕅 –                                    | ×                                                |         |
|----------------------------------------------------------------------------------------------------|----------|---------------|-----------------------|----------------------|------------------------------|-------------------------------------------|-------|------------------------------------------|---------------------------------------|-----------|-------------------------------|--------------|----------------------------------------------------------------------------------------------------|----------------------------------------------------|----------------------|---------|------------------------------------------|--------------------------------------------------|---------|
| F                                                                                                    | ILE      | HOME          | INSERT                | PAGE L               | AYOUT                        | FORMUL                                    | .AS [ | ATA                                      | REVIEW                                | VIEW A    | ACROBAT                       | ANAL         | YZE                                                                                                    | DESIGN                                             |                      |         | Davis, Glenn - N                         | IRCS, Columbia, I                                | NO + ON |
| Pive                                                                                                    | otTable  | Active Field: | ings Do<br>Active Fie | ill Drill<br>wn Up * | + ∰ → Gi<br>© Ui<br>□ [7] Gi | roup Sele<br>ngroup<br>roup Fiel<br>Group | ction | Insert S<br>Insert T<br>Filter Co<br>Fil | licer<br>imeline<br>onnections<br>ter | Refresh C | hange Data<br>Source *<br>ata | Actions<br>• | in Fiel<br>in Color<br>in Color<br>in | lds, Items<br>AP Tools<br>lationship<br>Calculatic | , & Sets ▼<br>∽<br>∽ | PivotCh | aart Recommended<br>PivotTables<br>Tools | Field List<br>+/- Buttons<br>Field Heade<br>Show | irs     |
| R                                                                                                    | 3C16     | •             | $\times$              | s fx                 |                              |                                           |       |                                          | ß                                     |           |                               |              |                                                                                                    |                                                    |                      |         |                                          |                                                  | ~       |
|                                                                                                    | 1        | 2             | 3                     | 4                    | 5                            | 6                                         | 7     | 8                                        | 9                                     | 10        | 11                            | 12           | 1.1                                                                                                    | 13                                                 | 14                   | 15 🔺    |                                          |                                                  |         |
|                                                                                                    |          |               |                       |                      |                              |                                           |       |                                          |                                       |           |                               |              |                                                                                                    |                                                    |                      |         | PivotTabl                                | e Fields                                         | ~ X     |
| 1                                                                                                    | Field #  | # Sample ID   | ом                    | CEC                  | pH                           | Units                                     | P1    | к                                        | CA                                    | Ma        | NeutraA                       |              |                                                                                                    |                                                    |                      |         | Choose fields to                         | add to report:                                   | -0-v    |
| 2                                                                                                    | 3A       | 1912          | 1.6                   | 10.3                 | 6.7                          | ppm                                       | 99    | 141                                      | 1670                                  | 189       |                               |              |                                                                                                    |                                                    |                      |         |                                          |                                                  |         |
| 3                                                                                                    | 3A<br>34 | 1913          | 1.5                   | 9.6                  | 7                            | ppm                                       | 95    | 159                                      | 1585                                  | 147       |                               |              |                                                                                                    |                                                    |                      |         | Field #                                  |                                                  | <b></b> |
| 5                                                                                                    | 3B       | 1915          | 1.9                   | 12.2                 | 2 7                          | ppm                                       | 80    | 144                                      | 2044                                  | 194       |                               |              |                                                                                                    |                                                    |                      |         |                                          |                                                  |         |
| 6                                                                                                    | 3B       | 1916          | 1.7                   | 11.8                 | 7.3                          | ppm                                       | 34    | 128                                      | 1981                                  | 184       |                               |              |                                                                                                    |                                                    |                      |         | CEC                                      |                                                  |         |
| 8                                                                                                    | 3B<br>3A | 191/          | 1./                   | 11.6                 | 6.7                          | ppm                                       | 97    | 160                                      | 1840                                  | 236       |                               |              |                                                                                                    |                                                    |                      |         | 🗌 рН                                     |                                                  |         |
| 9                                                                                                    | JA       | 2 1919        | 1.3                   | 9                    | 7.4                          | ppm                                       | 110   | 117                                      | 1467                                  | 159       |                               |              |                                                                                                    |                                                    |                      |         | Units                                    |                                                  |         |
| 10                                                                                                    |          | 2 1920        | 1                     | 11                   | 6.5                          | ppm                                       | 165   | 165                                      | 1599                                  | 208       |                               |              |                                                                                                    |                                                    |                      |         | □ P1                                     |                                                  |         |
| 11                                                                                                    | -        | 2 1921        | 0.9                   | 8.8                  | 6                            | ppm                                       | 45    | 89                                       | 1232                                  | 136       |                               |              |                                                                                                    |                                                    |                      |         | L K                                      |                                                  |         |
| 12                                                                                                    | -        | 2 1922        | 1.0                   | 12 1                 | 69                           | ppm                                       | 114   | 229                                      | 1025                                  | 200       |                               |              |                                                                                                    |                                                    |                      |         | Ma                                       |                                                  |         |
| 14                                                                                                    |          | 2 1924        | 1.3                   | 9.2                  | 2 7                          | ppm                                       | 96    | 147                                      | 1534                                  | 138       |                               |              |                                                                                                    |                                                    |                      |         | NeutraA                                  |                                                  |         |
| 15                                                                                                    |          | 2 1925        | 1.3                   | 9.9                  | 7                            | ppm                                       | 71    | 98                                       | 1689                                  | 140       |                               |              |                                                                                                    |                                                    |                      |         |                                          |                                                  | -       |
| 16                                                                                                    | 1A       | 1932          | 2 1.6                 | 10.1                 | 6.8                          | ppm                                       | 109   | 201                                      | 1641                                  | 167       |                               |              |                                                                                                    |                                                    |                      |         |                                          |                                                  |         |
| 17                                                                                                    | 1B<br>1B | 1933          | 1.7                   | 8.8                  | 6.9                          | ppm                                       | 35    | 81                                       | 1694                                  | 186       |                               |              |                                                                                                    |                                                    |                      |         | Drag fields betw                         | een areas below:                                 |         |
| 19                                                                                                    | 1B       | 1935          | 1.4                   | 17.4                 | 6.1                          | ppm                                       | 23    | 116                                      | 2247                                  | 412       |                               |              |                                                                                                    |                                                    |                      |         | T FILTERS                                |                                                  | MNS     |
| 20                                                                                                    | 1B       | 1936          | 1.2                   | 10.4                 | 7.2                          | ppm                                       | 14    | 54                                       | 1756                                  | 177       |                               |              |                                                                                                    |                                                    |                      |         | - Increase                               |                                                  |         |
| 21                                                                                                    | 1B<br>1B | 193/          | 1.3                   | 13.2                 | 6.2                          | ppm                                       | 35    | 11/                                      | 1843                                  | 253       |                               |              |                                                                                                    |                                                    |                      |         |                                          |                                                  |         |
| 23                                                                                                    | 1A       | 1939          | 1.9                   | 11.3                 | 7                            | ppm                                       | 125   | 191                                      | 1840                                  | 188       |                               |              | _                                                                                                    |                                                    |                      |         |                                          |                                                  |         |
| 24                                                                                                    | 1A       | 1940          | 1.5                   | 11.1                 | 6.9                          | ppm                                       | 121   | 191                                      | 1805                                  | 188       |                               |              |                                                                                                    |                                                    |                      |         |                                          |                                                  |         |
| 25                                                                                                    | -        |               |                       |                      |                              |                                           |       |                                          |                                       |           |                               |              |                                                                                                    |                                                    |                      |         |                                          | Σ ναι με                                         | s       |
| 27                                                                                                    |          |               |                       |                      |                              |                                           |       |                                          |                                       |           |                               |              |                                                                                                    |                                                    |                      |         | - 110110                                 | - 111202                                         |         |
| 28                                                                                                    |          |               |                       |                      |                              |                                           |       |                                          |                                       |           |                               |              |                                                                                                    |                                                    |                      |         |                                          |                                                  |         |
| 29                                                                                                    |          |               |                       |                      |                              |                                           |       |                                          |                                       |           |                               |              |                                                                                                    |                                                    |                      |         |                                          |                                                  |         |
| 30                                                                                                    |          |               |                       |                      |                              |                                           |       |                                          |                                       |           |                               |              |                                                                                                    |                                                    |                      |         |                                          |                                                  |         |
| 32                                                                                                    |          |               |                       |                      |                              |                                           |       |                                          |                                       |           |                               |              |                                                                                                    |                                                    |                      | -       |                                          |                                                  |         |
|                                                                                                    | 4 >      | She           | et1 S                 | heet2 S              | Sheet3                       | +                                         |       |                                          |                                       | : 4       |                               |              |                                                                                                    |                                                    |                      | Þ       | Defer Layout                             | Update                                           | UPDATE  |
| RE/                                                                                                    | ADY S    | CROLL LOCK    |                       |                      |                              |                                           |       |                                          |                                       |           |                               |              |                                                                                                    |                                                    |                      | Ħ       | I I                                      | _                                                | + 100%  |

Select (check) the items that you want in the PivotTable:

| XI         |        | <del>ن</del> ک   | ¢.    |                                   | 0                                     |                                    | 2015_01_13                     | _GridSoilSa           | mpleDataPi | votTableEx         | ample - Ex | :cel                              | PIVOTI        | TABLE 1 | TOOLS      | ? 🛧          | – 🗆 X           | ĸ   |
|------------|--------|------------------|-------|-----------------------------------|---------------------------------------|------------------------------------|--------------------------------|-----------------------|------------|--------------------|------------|-----------------------------------|---------------|---------|------------|--------------|-----------------|-----|
| Ē          | ILE    | ном              | IE IN | ISERT                             | PAGE L                                | AYOUT                              | FORML                          | JLAS D                | ATA RE     | VIEW               | VIEW       | ACROBAT                           | ANAL          | YZE     | DESIGN     | Davis,       | Gle 👻 🔍         |     |
| Pivo       | tTable | Ctive<br>Field ▼ | Group | Insert                            | Slicer<br>Timelir<br>Connec<br>Filter | ne<br>tions                        | Refresh Ch                     | ange Data<br>Source * | Actions C  | Ifx<br>alculations | PivotCha   | irt Recommer<br>PivotTab<br>Tools | nded S<br>les | how     |            |              | ~               | ~   |
| <b>D</b> 2 | C14    | -                | : -   | Insert S                          | Slicer                                |                                    |                                |                       |            |                    |            |                                   |               |         |            |              |                 |     |
|            | .014   |                  |       | Use a sli                         | icer to f                             | ilter data                         | visually.                      |                       |            |                    |            |                                   |               |         |            |              |                 | -   |
|            | 3      | 4                |       | Slicers n<br>filter Ta<br>PivotCh | make it f<br>bles, Pin<br>narts, an   | faster an<br>votTable<br>id cube f | d easier to<br>s,<br>unctions. | 9                     | 10         | 11                 | 12         | 13 🔺                              | Piv           | /otT    | able l     | ields        | <b>▼</b> X      | ¢   |
| 1          | OM     | CE               | 10.2  | 67.0                              |                                       | 00                                 | 444                            | CA 1670               | Mg         | Neutra/            | 4          |                                   | Cho           | ose fie | lds to add | to report:   | <u> 9 –</u>     |     |
| 2          | 1.0    | 5                | 9.6   | 0.7 p                             | opm                                   | 99                                 | 141                            | 1585                  | 147        | ,                  |            |                                   |               | Field # | :          |              |                 |     |
| 4          | 1.6    | 5                | 13.1  | 7.2 p                             | pm                                    | 68                                 | 155                            | 2110                  | 258        | 8                  |            |                                   |               | Sample  | e ID       |              | Ē               |     |
| 5          | 1.9    | Э                | 12.2  | 7 p                               | opm                                   | 80                                 | 144                            | 2044                  | 194        | l                  |            |                                   |               | ом      |            |              |                 |     |
| 6          | 1.1    | 7                | 11.8  | 7.3 p                             | opm                                   | 34                                 | 128                            | 1981                  | 184        | 1                  |            |                                   | ✓ (           | CEC     |            |              |                 |     |
| 1          | 1.1    | 2                | 11.6  | 6./p                              | opm                                   | 19                                 | 160                            | 1840                  | 236        |                    |            |                                   |               | рH      |            |              |                 |     |
| 9          | 1.3    | 3                | 9     | 7.4 p                             | mag                                   | 110                                | 117                            | 1467                  | 159        |                    | -          |                                   | U U U         | Units   |            |              |                 |     |
| 10         |        | 1                | 11    | 6.5 p                             | pm                                    | 165                                | 165                            | 1599                  | 208        | 8                  |            |                                   |               | P1      |            |              |                 |     |
| 11         | 0.9    | Э                | 8.8   | 6 p                               | opm                                   | 45                                 | 89                             | 1232                  | 136        | i                  |            |                                   | I             | K       |            |              |                 |     |
| 12         | 1.0    | 6                | 11.6  | 7.3 p                             | opm                                   | 114                                | 229                            | 1825                  | 231        |                    | _          |                                   |               | CA      |            |              |                 |     |
| 13         | 1.0    | 2                | 9.2   | 6.9 p                             | opm                                   | 136                                | 283                            | 1936                  | 200        |                    | _          |                                   |               | Мg      |            |              |                 |     |
| 14         | 1.3    | 2                | 9.2   | 7 0                               | nm                                    | 71                                 | 98                             | 1689                  | 140        |                    | -          |                                   |               | Neutra  | aA         |              | -               | í I |
| 16         | 1.0    | 5                | 10.1  | 6.8 p                             | mac                                   | 109                                | 201                            | 1641                  | 140        | ,                  | _          |                                   | MO            |         | DIFC       |              |                 |     |
| 17         | 1.1    | 7                | 11.4  | 6.9 p                             | opm                                   | 146                                | 150                            | 1894                  | 186        | 6                  |            |                                   | Dra           | a field | s between  | areas belo   | w:              |     |
| 18         | 1.3    | 3                | 8.8   | 6.7 p                             | opm                                   | 35                                 | 81                             | 1517                  | 125        | 5                  |            |                                   |               |         |            |              |                 |     |
| 19         | 1.4    | 4                | 17.4  | 6.1 p                             | opm                                   | 23                                 | 116                            | 2247                  | 412        | 2                  |            |                                   | T             | FILTER  | RS         | III COL      | UMNS            |     |
| 20         | 1.4    | 2                | 13.2  | 7.2 p                             | opm                                   | 35                                 | 54                             | 1/56                  | 253        | 2                  | _          |                                   |               |         |            | $\Sigma$ Val | ues 🔻           | 1   |
| 22         | 1.3    | 3                | 12.8  | 7.3 p                             | om                                    | 17                                 | 108                            | 2067                  | 25         |                    |            |                                   |               |         |            |              |                 |     |
| 23         | 1.9    | 9                | 11.3  | 7 p                               | opm                                   | 125                                | 191                            | 1840                  | 188        | 3                  |            |                                   |               |         |            |              |                 |     |
| 24         | 1.     | 5                | 11.1  | 6.9 p                             | opm                                   | 121                                | 191                            | 1805                  | 188        |                    |            |                                   |               |         |            |              |                 |     |
| 25         |        |                  |       |                                   |                                       |                                    |                                |                       |            |                    |            |                                   | =             | ROWS    | 5          | $\Sigma$ VAL | UES             |     |
| 20         |        |                  |       |                                   |                                       |                                    |                                |                       |            |                    |            |                                   | Fie           | dd #    |            | Sumo         | EOM V           |     |
| 28         |        |                  |       |                                   |                                       |                                    |                                |                       |            |                    |            |                                   | Ne            | utra A  | -          | Sum of       |                 | 1   |
| 29         |        |                  |       |                                   |                                       |                                    |                                |                       |            |                    |            |                                   | - Ne          | JuliaA  |            | Sum of       | fold v          |     |
| 30         |        |                  |       |                                   |                                       |                                    |                                |                       |            |                    |            |                                   |               |         |            | Sum of       |                 |     |
| 31         |        |                  |       |                                   |                                       |                                    |                                |                       |            |                    |            |                                   |               |         |            | Sum 0        |                 |     |
| 32         | • •    |                  | Sheet | 1 Sheet                           | t2   S                                | Sheet3                             |                                | :                     | •          |                    |            |                                   |               | Defer l | Layout Up  | date         | UPDATE          |     |
| REA        | .DY    |                  |       |                                   |                                       |                                    |                                |                       |            |                    |            | Ħ                                 | E             |         |            |              | - <b>+</b> 100% |     |

When I selected "Field #" PivotTable placed it into "ROWS." When I selected the other items (OM, CEC, pH, P1, K, Ca, Mg, and NeutraA) it placed them in COLUMNS under " $\Sigma$  VALUES." Sums of values are clearly not what we want…we are after mean values of these parameters. Click on the down arrow for each of the " $\Sigma$  VALUES" and select "Value Field Settings."

| 🗱 🖯 🖘 🖑 🖟 🕼 🤕 🕛 🕫 2015_01_13_GridSoilSampleDataPivotTableExample - Excel 🛛 PIVOTTABLE TOOLS ? 🗈 – 🗆 🗙 İne - 7 |                                                                                                    |            |         |                |        |            |            |            |            |             |           |      | _             |            |        |            |                |               |            |     |
|----------------------------------------------------------------------------------------------------|----------------------------------------------------------------------------------------------------|------------|---------|----------------|--------|------------|------------|------------|------------|-------------|-----------|------|---------------|------------|--------|------------|----------------|---------------|------------|-----|
| XI                                                                                                    | 🗱 🕂 🥎 🗢 🕼 🔄 🖄 – 🗆 X ine - TT<br>EILE HOME INSERT PAGELAYOUT FORMULAS DATA REVIEW VIEW ACRORAT ANALYZE DESIGN Davis Gle 💭 ne 🖓 |            |         |                |        |            |            |            |            |             |           |      |               |            |        |            |                |               |            |     |
| E                                                                                                    | ILE                                                                                                    | HOME       | INSERT  | PAGE L         | AYOUT  | FORMU      | JLAS D     | ATA RE     | VIEW       | VIEW A      | ACROBAT   | A    | NALYZE        | DESIG      | N      | Davi       | s, Gle         | - 🖸           | ne         | 5   |
|                                                                                                    |                                                                                                    |            | Inse    | ert Slicer     |        |            |            |            |            | -           |           |      |               |            |        |            |                |               | 1          |     |
|                                                                                                    | -                                                                                                    |            | Inse    | ert Timeli     | ne     | B          | 1 <b>1</b> |            | UJX        | <b>ک</b> یا | 12        | •    |               |            |        |            |                |               |            |     |
| Pivo                                                                                                    | tTable                                                                                                    | Active Gro | up 👘 🖬  | or Conno       | ctions | Refresh Ch | ange Data  | Actions Ca | lculations | PivotChar   | t Recomme | nded | Show          |            |        |            |                |               |            |     |
|                                                                                                    | *                                                                                                    | Field *    | S P LID | erconne        | clions | * 5        | Source *   | Ť          | Ŧ          |             | PivotTal  | oles |               |            |        |            |                |               |            |     |
|                                                                                                    |                                                                                                    |            |         | Filter         |        | Da         | ta         |            |            |             | Tools     |      |               |            |        |            |                | ^             |            |     |
| R2                                                                                                    | C14                                                                                                    | • E        | Xv      | f <sub>x</sub> | Row    | Labels     |            |            |            |             |           |      |               |            |        |            |                | ~             |            |     |
|                                                                                                    | 3                                                                                                    | 4          | 5       | 6              | 7      | 8          | 9          | 10         | 11         | 12          | 13        |      |               |            |        |            |                |               | L          |     |
|                                                                                                    |                                                                                                    |            |         |                |        |            |            |            |            |             |           |      | PivotT        | able       | Fie    | lds        |                | × ×           | L          |     |
|                                                                                                    | ~ • •                                                                                                    | 050        |         |                |        |            |            |            |            |             |           |      |               |            |        |            |                |               |            |     |
| 1                                                                                                    | OM                                                                                                    | CEC        | рн      | Units          | P1     | K          | CA 4070    | Mg         | NeutraA    | <b>\</b>    |           |      | Choose fie    | lds to add | d to i | report     |                | 8.4           |            |     |
| 2                                                                                                    | 1.0                                                                                                    | 9.6        | 0.7     | 7 ppm          | 99     | 141        | 1670       | 109        |            |             |           |      | J Field #     |            |        |            |                |               |            |     |
| 4                                                                                                    | 1.5                                                                                                    | 13.0       | 72      | Pippin         | 68     | 155        | 2110       | 258        |            | -           | _         |      | Sample        | - ID       |        |            |                | Ĥ             |            |     |
| 5                                                                                                    | 1.9                                                                                                    | 12.2       | 1       | 7 ppm          | 80     | 144        | 2044       | 194        |            |             |           |      |               |            |        |            |                |               |            |     |
| 6                                                                                                    | 1.7                                                                                                    | 11.8       | 7.3     | 3 ppm          | 34     | 128        | 1981       | 184        |            |             |           |      |               |            |        |            |                |               |            |     |
| 7                                                                                                    | 1.7                                                                                                    | 11.6       | 6.7     | 7 ppm          | 19     | 160        | 1840       | 236        |            |             |           |      | v citt        |            |        |            |                |               |            |     |
| 8                                                                                                    | 1.8                                                                                                    | 12.4       | 7       | 7 ppm          | 97     | 132        | 2052       | 216        |            |             |           |      | Units         |            |        |            |                |               |            |     |
| 9                                                                                                    | 1.3                                                                                                    | 9          | 7.4     | 1 ppm          | 110    | 117        | 1467       | 159        |            | _           |           |      | ✓ P1          |            |        |            |                |               |            |     |
| 10                                                                                                    | 1                                                                                                    | 11         | 6.5     | ppm            | 165    | 165        | 1599       | 208        |            | _           |           |      | ν κ           |            |        |            |                |               |            |     |
| 12                                                                                                    | 1.6                                                                                                    | 0.0        | 73      | 3 ppm          | 45     | 229        | 1232       | 231        |            |             |           |      |               |            |        |            |                |               |            |     |
| 13                                                                                                    | 1.5                                                                                                    | 12.1       | 6.9     | ) ppm          | 136    | 283        | 1936       | 200        |            |             |           |      | ∠ Ma          |            | Г      |            |                |               |            |     |
| 14                                                                                                    | 1.3                                                                                                    | 9.2        | 7       | 7 ppm          | 96     | 147        | 1534       | 138        |            |             |           |      | Neutra        | А          |        |            | viove <u>c</u> | <u>i</u> p    |            |     |
| 15                                                                                                    | 1.3                                                                                                    | 9.9        | 7       | 7 ppm          | 71     | 98         | 1689       | 140        |            |             |           |      |               |            |        |            | Move [         | lown          |            |     |
| 16                                                                                                    | 1.6                                                                                                    | 10.1       | 6.8     | 3 ppm          | 109    | 201        | 1641       | 167        |            |             |           |      | MODETAL       | U FC       |        |            | Move t         | o Beginn      | ing        |     |
| 17                                                                                                    | 1.7                                                                                                    | 11.4       | 6.9     | ) ppm          | 146    | 150        | 1894       | 186        |            |             |           |      | Drag field    | s betweer  | n ar   | 1          | Move t         | o <u>E</u> nd |            | - 1 |
| 18                                                                                                    | 1.3                                                                                                    | 8.8        | 6.7     | 7 ppm          | 35     | 81         | 1517       | 125        |            |             |           |      | -             |            |        | <b>*</b> 1 | Movet          | Report        | Filter     |     |
| 19                                                                                                    | 1.4                                                                                                    | 17.4       | 6.1     | 1 ppm          | 23     | 116        | 2247       | 412        |            |             |           |      | <b>FILTER</b> | RS         |        | 23         |                | o nepore      |            | - 1 |
| 20                                                                                                    | 1.2                                                                                                    | 10.4       | 1.4     | 2 ppm          | 35     | 54         | 1/50       | 253        |            |             | _         |      |               |            |        |            | Move t         | o Row La      | bels       | - 1 |
| 22                                                                                                    | 1.3                                                                                                    | 12.8       | 7.3     | Rippin         | 17     | 108        | 2067       | 200        |            |             |           |      |               |            |        |            | Move t         | o Colum       | n Labels   | - 1 |
| 23                                                                                                    | 1.9                                                                                                    | 11.3       | 1.0     | 7 ppm          | 125    | 191        | 1840       | 188        |            |             |           |      |               |            |        | Σ          | Move t         | o Values      |            | - 1 |
| 24                                                                                                    | 1.5                                                                                                    | 11.1       | 6.9     | ) ppm          | 121    | 191        | 1805       | 188        |            |             |           |      |               |            |        | X          | Remov          | e Field       |            |     |
| 25                                                                                                    |                                                                                                    |            |         |                |        |            |            |            |            |             |           |      | ■ ROWS        | 5          | Π      | <b>.</b>   | Value N        | ield Setti    | <u>ngs</u> |     |
| 20                                                                                                    |                                                                                                    |            |         |                |        |            |            |            |            |             |           |      | Field #       | •          |        | Sum        | of OM          | ب             | 1          |     |
| 28                                                                                                    |                                                                                                    |            |         |                |        |            |            |            |            |             |           |      | field #       |            | 15     | Cum        | A CEC          | -             |            |     |
| 29                                                                                                    |                                                                                                    |            |         |                |        |            |            |            |            |             |           |      |               |            |        | Sume       | ST CEC         | -             |            |     |
| 30                                                                                                    |                                                                                                    |            |         |                |        |            |            |            |            |             |           |      |               |            |        | Sum (      | от рн          | •<br>•        |            |     |
| 31                                                                                                    |                                                                                                    |            |         |                |        |            |            |            |            |             |           |      |               |            |        | Sum        | nt P1          | •             |            |     |
| 32                                                                                                    |                                                                                                    |            |         |                | -      |            |            |            |            |             |           | •    | Defer         | avout Ur   | odate  |            | U              | PDATE         |            |     |
|                                                                                                    |                                                                                                    | She        | eti Sh  | eet2           | Sneet3 | (+)        |            | 4          |            |             | ►         |      |               |            |        |            |                |               |            |     |
| REA                                                                                                    | DY                                                                                                    |            |         |                |        |            |            |            |            |             | Ħ         | Ē    | ]             |            | -      |            | -+             | 100%          |            |     |
|                                                                                                    |                                                                                                    |            |         |                |        |            |            |            |            |             |           |      |               |            |        |            |                |               |            |     |

Then select "Average" under "Summarize Values By:"

|                                                                                                    |                                                                                                 |                                                                                                    |           |                                                  |             |              |                       |             |             |            |                              |                              |                    |               |              |       |     | -   |
|----------------------------------------------------------------------------------------------------|-------------------------------------------------------------------------------------------------|----------------------------------------------------------------------------------------------------|-----------|--------------------------------------------------|-------------|--------------|-----------------------|-------------|-------------|------------|------------------------------|------------------------------|--------------------|---------------|--------------|-------|-----|-----|
| XI                                                                                                    |                                                                                                 | 5- 0-                                                                                                    | G d       | 0                                                |             | 2015_01_13   | _GridSoilSa           | mpleDataPiv | /otTableExi | ample - Ex | cel                          | P.                           | IVOTTABLE          | TOOLS         |              |       | ×   | .ii |
| FI                                                                                                    | LE                                                                                              | HOME                                                                                                    | INSERT    | PAGE L                                           | AYOUT       | FORMU        | JLAS D                | ATA RE      | VIEW        | VIEW       | ACROBAT                      | A                            | NALYZE             | DESIGN        | Davis,       | Gle • |     | h   |
| Pivot                                                                                                    | Table                                                                                           | Image: Constraint of the second second s | p         | ert Slicer<br>ert Timelir<br>er Connec<br>Filter | ne<br>tions | Refresh Ch   | ange Data<br>Source * | Actions Ca  | Iculations  | PivotCha   | Irt Recomr<br>Pivot<br>Tools | <b>?</b><br>nender<br>Tables | d Show             |               |              |       |     |     |
| R2                                                                                                    | C14                                                                                             |                                                                                                    | XJ        | fr                                               | Row         | Labels       |                       |             |             |            |                              |                              |                    |               |              |       |     |     |
|                                                                                                    | 2                                                                                               |                                                                                                    | -         | J.                                               | 7           | 0            | 0                     | 10          | 44          | 10         | 4                            |                              |                    |               |              |       |     |     |
|                                                                                                    | 3                                                                                               | 4                                                                                                    | 5         | 6                                                | /           | ŏ            | 9                     | 10          | 11          | 12         | 1                            |                              | Pivot <sup>1</sup> | Table Fi      | elds         |       | - x |     |
|                                                                                                    | ~                                                                                               | 050                                                                                                    |           |                                                  |             |              |                       |             |             |            |                              |                              |                    |               | crub         |       | _   |     |
| 1                                                                                                    | OM<br>1.6                                                                                       | CEC<br>10.3                                                                                                    | рН<br>6.7 | Dnits                                            | 99          | к<br>141     | CA<br>1670            | Mg<br>189   | NeutraA     |            |                              |                              | Choose fi          | elds to add t | o report:    | 5     | 2 T |     |
| 3                                                                                                    | 1.5                                                                                             | 9.6                                                                                                    | 7         | ppm                                              | 95          | 159          | 1585                  | 147         |             |            |                              |                              | ✓ Field #          | #             |              |       |     |     |
| 4                                                                                                    | 4 1.5 13.1 7.2 ppm 68 155 2110 258 Sample ID Sample ID<br>5 1.9 12.2 7 ppm 80 144 2044 194 ✓ OM |                                                                                                    |           |                                                  |             |              |                       |             |             |            |                              |                              |                    |               |              |       |     |     |
| 5     1.3     12.2     (1)ppin     00     144     2044     134       6     1.7     11.8     7.3     ppm     34     128     1981     184       7     1.7     11.6     6.7     7     10     160     1940     236 |                                                                                                 |                                                                                                    |           |                                                  |             |              |                       |             |             |            |                              |                              |                    |               |              |       |     |     |
| 7 1.7 11.6 6.7 ppm 19 160 1840 236<br>8 18 124 7 ppm 97 132 2052 216<br>✓ CEC                                                                                                    |                                                                                                 |                                                                                                    |           |                                                  |             |              |                       |             |             |            |                              |                              |                    |               |              |       |     |     |
| 8 1.8 12.4 7 ppm 97 132 2052 216                                                                                                    |                                                                                                 |                                                                                                    |           |                                                  |             |              |                       |             |             |            |                              |                              |                    |               |              |       |     |     |
| 10                                                                                                    | 1.3                                                                                             | 1 11                                                                                                    | 6.5       | ppm                                              | 165         | 165          | 1407                  | 208         |             | -          |                              |                              | ✓ P1               |               |              |       |     |     |
| 11                                                                                                    | 0.9                                                                                             | 8.8                                                                                                    |           |                                                  | AF          |              | 4000                  | 120         | × D-        |            |                              |                              | ✓ К                |               |              |       |     |     |
| 12 1.6 11.6 Value Field Settings                                                                                                    |                                                                                                 |                                                                                                    |           |                                                  |             |              |                       |             |             |            |                              |                              |                    |               |              |       |     |     |
| 14                                                                                                    | 1.3                                                                                             | 9.2                                                                                                    | Source N  | ame: ON                                          | 4           |              |                       |             | - 18        |            |                              |                              | I Mg<br>Noutr      | - ^           |              |       |     |     |
| 15                                                                                                    | 1.3                                                                                             | 9.9                                                                                                    | Custom N  | Name: A                                          | verage of   | ОМ           |                       |             |             |            |                              | 1                            |                    |               |              |       | Ŧ   |     |
| 16                                                                                                    | 1.6                                                                                             | i 10.1                                                                                                    | Summa     | rize Value                                       | es By       | how Values   | As                    |             |             |            |                              |                              |                    |               |              |       |     |     |
| 17                                                                                                    | 1.7                                                                                             | 11.4                                                                                                    | Summa     | vizo value                                       | field by    | inon raides  |                       |             |             |            |                              | -                            | Drag field         | ls between a  | reas belo    | w:    |     |     |
| 19                                                                                                    | 1.4                                                                                             | 17.4                                                                                                    | Choose    | the type                                         | of calcul   | ation that v | ou want to i          | use to summ | arize       |            |                              |                              | T FILTE            | RS            | III COI      | UMNS  |     |     |
| 20                                                                                                    | 1.2                                                                                             | 2 10.4                                                                                                    | data fro  | om the se                                        | lected fie  | ld           | ou mane to            |             |             |            |                              |                              |                    |               | Σ Val        | ies   | -   |     |
| 21                                                                                                    | 1.3                                                                                             | 13.2                                                                                                    | Sum       |                                                  |             |              | *                     |             |             |            |                              |                              |                    |               |              |       |     |     |
| 23                                                                                                    | 1.9                                                                                             | 11.3                                                                                                    | Avera     | le                                               |             |              | Ε                     |             |             |            |                              |                              |                    |               |              |       |     |     |
| 24                                                                                                    | 1.5                                                                                             | j <u>11.1</u>                                                                                                    | Max 6     | 6                                                |             |              |                       |             |             |            |                              |                              |                    |               |              |       |     |     |
| 25                                                                                                    |                                                                                                 |                                                                                                    | Produ     | ct                                               |             |              | *                     |             |             |            |                              |                              | ■ ROW              | S             | $\Sigma$ VAL | UES   |     |     |
| 27                                                                                                    |                                                                                                 |                                                                                                    |           |                                                  |             |              |                       |             |             |            |                              |                              | Field #            | •             | Sum of       | ом -  |     |     |
| 28                                                                                                    |                                                                                                 |                                                                                                    | Numbe     | r Format                                         |             |              | OK                    | Can         | cel         |            |                              |                              |                    |               | Sum of       | CEC - | ΞU  |     |
| 29                                                                                                    | 29 Sum of pH                                                                                    |                                                                                                    |           |                                                  |             |              |                       |             |             |            |                              |                              |                    |               |              |       |     |     |
| 31                                                                                                    | Sum of P1 V                                                                                     |                                                                                                    |           |                                                  |             |              |                       |             |             |            |                              |                              |                    |               |              |       |     |     |
| 32                                                                                                    |                                                                                                 |                                                                                                    |           |                                                  |             |              |                       |             |             |            |                              |                              | Defer              | Lavout Upda   | te           | UPD   | ATE |     |
|                                                                                                    |                                                                                                 | Shee                                                                                                    | tl She    | et2   s                                          | Sheet3      | . 🕀          | :                     | •           |             |            | Þ                            |                              |                    | cayour opus   |              | UP D  |     |     |
| REA                                                                                                    | DY                                                                                              |                                                                                                    |           |                                                  |             |              |                       |             |             |            | Ħ                            | ≣ [                          |                    |               | -            | -+ 1  | 00% |     |

Repeat for each of the Column Values.

After completing this step click "Update" and you will see the raw data output:

| 🚺 🔒 🕈                | )• ¢• 🖡               | ₫ @ = =                                                          | 2015_01_13_GridSoi                       | ISampleDataPivot | FableExample - Exc  | el PIV                                | OTTABLE TOOLS | ? 🗹 – 🗆 🗙        | < |
|----------------------|-----------------------|------------------------------------------------------------------|------------------------------------------|------------------|---------------------|---------------------------------------|---------------|------------------|---|
| FILE                 | HOME INSERT           | PAGE LAYOUT                                                      | FORMULAS                                 | DATA REVIE       | W VIEW A            | CROBAT A                              | VALYZE DESIG  | 🛛 Davis, Gle 👻 🔍 |   |
| PivotTable A<br>• Fi | tive Group<br>eld ▼ ▼ | Insert Slicer<br>Insert Timeline<br>Filter Connections<br>Filter | Refresh Change Dat<br>• Source •<br>Data | ta Actions Calcu | A lations PivotChar | t Recommended<br>PivotTables<br>Tools | Show          |                  | ~ |
| R2C14                | • : 🗙                 | ✓ f <sub>x</sub> Rov                                             | v Labels                                 |                  |                     |                                       |               | ~                | • |
| <b>⊿</b> 13          | 14                    | 15                                                               | 16                                       | 17               | 18                  | 19                                    | 20            | 21               | * |
| 1                    |                       |                                                                  | 4 6550                                   |                  |                     |                                       |               |                  |   |
| 2                    | 2                     | 1 271429571                                                      | Average of CEC                           | Average of pr    | Average of P1       | 161 1429571                           | Average of CA | 172 1429571      |   |
| 3                    | 10                    | 1.27 142007 1                                                    | 10.22007 143                             | 0.0/14203/1      | 105.2057 143        | 101.1420071                           | 1011.714200   | 1/3.14205/1      |   |
| 5                    | 18                    | 1 366666667                                                      | 12 33333333                              | 6 733333333      | 45                  | 104 3333333                           | 1887 333333   | 236.5            |   |
| 6                    | 3A                    | 1.6                                                              | 11.35                                    | 6.975            | 89.75               | 146.75                                | 1854.25       | 202.5            |   |
| 7                    | 3B                    | 1.7666666667                                                     | 11.86666667                              | 7                | 44.33333333         | 144                                   | 1955          | 204.6666667      |   |
| 8                    | Grand Total           | 1.469565217                                                      | 11.26521739                              | 6.873913043      | 80.60869565         | 145.9130435                           | 1790.173913   | 199.9130435      |   |
| 9                    |                       |                                                                  |                                          |                  |                     |                                       |               |                  |   |
| 10                   |                       |                                                                  |                                          |                  |                     |                                       |               |                  |   |
| 11                   |                       |                                                                  |                                          |                  |                     |                                       |               |                  |   |
| 12                   |                       |                                                                  |                                          |                  |                     |                                       |               |                  |   |
| 13                   |                       |                                                                  |                                          |                  |                     |                                       |               |                  |   |
| 14                   |                       |                                                                  |                                          |                  |                     |                                       |               |                  |   |
| 15                   |                       |                                                                  |                                          |                  |                     |                                       |               |                  |   |
| 10                   |                       |                                                                  |                                          |                  |                     |                                       |               |                  |   |
| 18                   |                       |                                                                  |                                          |                  |                     |                                       |               |                  |   |
| 19                   |                       |                                                                  |                                          |                  |                     |                                       |               |                  |   |
| 20                   |                       |                                                                  |                                          |                  |                     |                                       |               |                  |   |
| 21                   |                       |                                                                  |                                          |                  |                     |                                       |               |                  |   |
| 22                   |                       |                                                                  |                                          |                  |                     |                                       |               |                  |   |
| 23                   |                       |                                                                  |                                          |                  |                     |                                       |               |                  |   |
| 24                   |                       |                                                                  |                                          |                  |                     |                                       |               |                  |   |
| 25                   |                       |                                                                  |                                          |                  |                     |                                       |               |                  |   |
| 26                   |                       |                                                                  |                                          |                  |                     |                                       |               |                  |   |
| 27                   |                       |                                                                  |                                          |                  |                     |                                       |               |                  |   |
| 28                   |                       |                                                                  |                                          |                  |                     |                                       |               |                  |   |
| 29                   |                       |                                                                  |                                          |                  |                     |                                       |               |                  |   |
| 31                   |                       |                                                                  |                                          |                  |                     |                                       |               |                  |   |
| 32                   |                       |                                                                  |                                          |                  |                     |                                       |               |                  | Ŧ |
|                      | Sheet1                | Sheet2 Sheet3                                                    | ÷                                        |                  | : •                 |                                       |               | •                |   |
| READY                |                       |                                                                  |                                          |                  |                     | Î                                     | I             | + 100%           |   |

You can reformat this Table using the normal Table formatting tools in Excel:

| XI   | 🗄 S        | • @• 🖪                | à 🕛       | Ŧ                     | 2015_01_13_Grid | SoilSampleDataP | ivotTableEx | ample - | Excel                 |                         | ? 📧 — 🛙                       | ×    |
|------|------------|-----------------------|-----------|-----------------------|-----------------|-----------------|-------------|---------|-----------------------|-------------------------|-------------------------------|------|
| FII  | LE H       | OME INSE              | RT PA     | GE LAYOUT             | FORMULAS        | DATA RE\        | IEW VI      | EW      | ACROBAT               | Davis, Glenn - NRC      | S, Columbia, MO               | -    |
|      | <u>.</u> % | Arial                 | - 10      | - A A                 | = =             | Ge              | neral -     | 🛃 Co    | nditional Format      | ting 🔹 🛛 🔠 Insert       | • <b>Σ</b> • <sup>A</sup> Z•• |      |
| Pac  | te 🗊 🗸     |                       |           | Ph. A                 |                 | \$              | - % ,       | 🕎 Foi   | rmat as Table ∗       | 🖹 Delete                | - <b>V</b> - <b>M</b> -       |      |
| - as | · · ·      | в <u>і</u> <u>и</u> - |           | <u>○</u> - <u>A</u> - |                 | E   ₽ *   €.0   | .00<br>→.0  | 🐷 Ce    | I Styles ∗            | 📰 Format                | <b>▼</b>                      |      |
| Clip | board 🕞    |                       | Font      | 5                     | Alignment       | G N             | umber 🕞     |         | Styles                | Cells                   | Editing                       | ~    |
| R16  | 5C20       | - : X                 |           | fr                    |                 |                 |             |         |                       |                         |                               | ~    |
|      | 12         | 14                    | · · · · · | 15                    | 16              | 17              | 1           | 0       | 10                    | 20                      | 21                            | · ·  |
| - 44 | 13         | 14                    |           | 10                    | 10              | 11              |             | 0       | 13                    | 20                      | 21                            | - î  |
|      |            |                       |           |                       |                 |                 |             |         |                       |                         |                               |      |
| 1    |            | Daw Labal             | - A       |                       | Auguana af CEC  | Average of p    | 1 Augus     | a af D4 | Average of V          | Auguara of CA           | Auguage of Ma                 |      |
| 2    |            | 2 0                   | S Y Avera | age of OM<br>13       | Average of CEC  | Average of p    | ۹ Averag    | 105.3   | Average of N<br>161 1 | Average of CA<br>1611 7 | Average of Mg<br>173 1        |      |
| 4    |            | 1A                    |           | 1.7                   | 10.2            | 6               | 9           | 118.3   | 194.3                 | 1762.0                  | 181.0                         |      |
| 5    |            | 1B                    |           | 1.4                   | 12.3            | 6               | 7           | 45.0    | 104.3                 | 1887.3                  | 236.5                         |      |
| 6    |            | 3A                    |           | 1.6                   | 11.4            | 7               | 0           | 89.8    | 146.8                 | 1854.3                  | 202.5                         |      |
| 7    |            | 3B                    | _         | 1.8                   | 11.9            | 7               | 0           | 44.3    | 144.0                 | 1955.0                  | 204.7                         |      |
| 8    |            | Grand Tota            |           | 1.5                   | 11.3            | 6               | .9          | 80.6    | 145.9                 | 1790.2                  | 199.9                         |      |
| 10   |            |                       |           |                       |                 |                 |             |         |                       |                         |                               |      |
| 11   |            |                       |           |                       |                 |                 |             |         |                       |                         |                               |      |
| 12   |            |                       |           |                       |                 |                 |             |         |                       |                         |                               |      |
| 13   |            |                       |           |                       |                 |                 |             |         | N                     |                         |                               |      |
| 14   |            |                       |           |                       |                 |                 |             |         | 13                    |                         |                               |      |
| 15   |            |                       |           |                       |                 |                 |             |         |                       |                         |                               |      |
| 16   |            |                       |           |                       |                 |                 |             |         |                       |                         |                               |      |
| 1/   |            |                       |           |                       |                 |                 |             |         |                       |                         |                               |      |
| 10   |            |                       |           |                       |                 |                 |             |         |                       |                         |                               |      |
| 20   |            |                       |           |                       |                 |                 |             |         |                       |                         |                               |      |
| 21   |            |                       |           |                       |                 |                 |             |         |                       |                         |                               |      |
| 22   |            |                       |           |                       |                 |                 |             |         |                       |                         |                               |      |
| 23   |            |                       |           |                       |                 |                 |             |         |                       |                         |                               |      |
| 24   |            |                       |           |                       |                 |                 |             |         |                       |                         |                               |      |
| 25   |            |                       |           |                       |                 |                 |             |         |                       |                         |                               |      |
| 27   |            |                       |           |                       |                 |                 |             |         |                       |                         |                               |      |
| 28   |            |                       |           |                       |                 |                 |             |         |                       |                         |                               |      |
| 29   |            |                       |           |                       |                 |                 |             |         |                       |                         |                               |      |
| 30   |            |                       |           |                       |                 |                 |             |         |                       |                         |                               |      |
| 31   |            |                       |           |                       |                 |                 |             |         |                       |                         |                               |      |
| 32   | ( ▶        | Sheet1                | Sheet2    | Sheet3                | (+)             |                 |             | ÷ •     |                       |                         |                               |      |
| READ | DY         |                       |           |                       |                 |                 | _           |         |                       | a 🎮                     | - <b>1</b>                    | 100% |
|      |            |                       |           |                       |                 |                 |             |         |                       |                         |                               |      |

This gives you the average soil test values for each subfield area (about 20 acres). You can now insert these values into the Recommendations Online tool or into Manure Management Planner to get University of Missouri-Columbia Extension fertilizer recommendations.